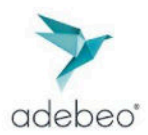

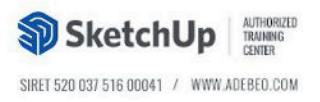

# Comment mettre à jour la version du Chaos License Server

## Pourquoi dois-je mettre à jour ?

Une mise à jour importante du système de licence Chaos est prévue pour le **28 janvier 2025** car le certificat du serveur expirera à cette date.

### Que dois-je faire ?

Vous devez mettre à jour votre **Chaos License Server avant le 28 janvier 2025** pour continuer à accéder à vos licences. Si vous ne procédez pas à cette mise à jour, **vous perdrez l'accès à vos licences.** 

Le moyen le plus simple est de mettre à jour les produits Chaos (V-ray, Enscape) que vous utilisez vers leurs dernières versions. Téléchargez les dernières versions <u>ici</u>.

Si cette solution vous convient, vous n'avez pas besoin de suivre les étapes détaillées ci-dessous.

# Et si je ne souhaite pas mettre à jour mes produits maintenant ?

Si vous ne pouvez pas ou préférez ne pas mettre à jour vos produits, passez à l'étape 1 ci-après et suivez le guide détaillé ci-dessous pour mettre à jour le **Chaos License Server** indépendamment.

Ce guide vous expliquera toutes les étapes nécessaires pour garantir que votre système de licence soit à jour et opérationnel avant le **28 janvier 2025**.

# Étape 1 : Notes importantes avant de procéder à la mise à jour

- Si vous ou les utilisateurs de votre organisation vous connectez à vos comptes Chaos pour accéder aux licences, cette mise à jour doit être effectuée sur chaque appareil.
  - Cela s'applique aux détenteurs de licences individuelles et aux organisations utilisant des licences flottantes basées sur le cloud.
  - Les administrateurs du serveur de licence peuvent consulter cet article FAQ complémentaire : <u>Chaos License Server Script/Silent Installation.</u>

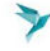

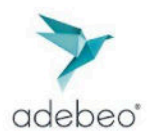

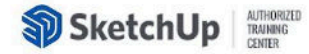

2. Si vous accédez aux licences via un **serveur de licences centralisé**, la mise à jour doit être effectuée par l'administrateur du serveur de licences.

# Étape 2 : Déterminer votre version de Chaos License Server

Pour vérifier la version du **Chaos License Server** actuellement installée sur votre ordinateur:

- Ouvrez le lien suivant dans votre navigateur : http://127.0.0.1:30304/#/about
- Si la version affichée est 6.1 ou supérieure, votre serveur de licence est à jour. exemple :

| Chaos<br>License Server | Online licensing  Enable dongle                                            | Persenter E |
|-------------------------|----------------------------------------------------------------------------|-------------|
| Home > About            |                                                                            |             |
|                         | About                                                                      |             |
|                         | License server 6.2.0 - Build 487871                                        |             |
|                         | Third-party license                                                        | s           |
| • At                    | ucune autre action n'est requise. Vous pouvez ignorer le reste des étapes. |             |

Si la version est inférieure à 6.1, passez à l'étape 3.

# Étape 3 : Mettre à jour le serveur de licences

La méthode la plus simple consiste à mettre à jour le **Chaos License Server** vers sa dernière version.

- Téléchargez le programme d'installation de Chaos License Server:

Pour cela, cliquez sur le lien ci-dessous, connectez-vous, téléchargez la dernière version du serveur de licences et ouvrez le fichier.

https://download.chaos.com/?platform=47&product=48

- Lisez attentivement et **acceptez le Contrat de licence** utilisateur final ainsi que la Politique de confidentialité mondiale des consommateurs.

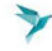

adebeo'

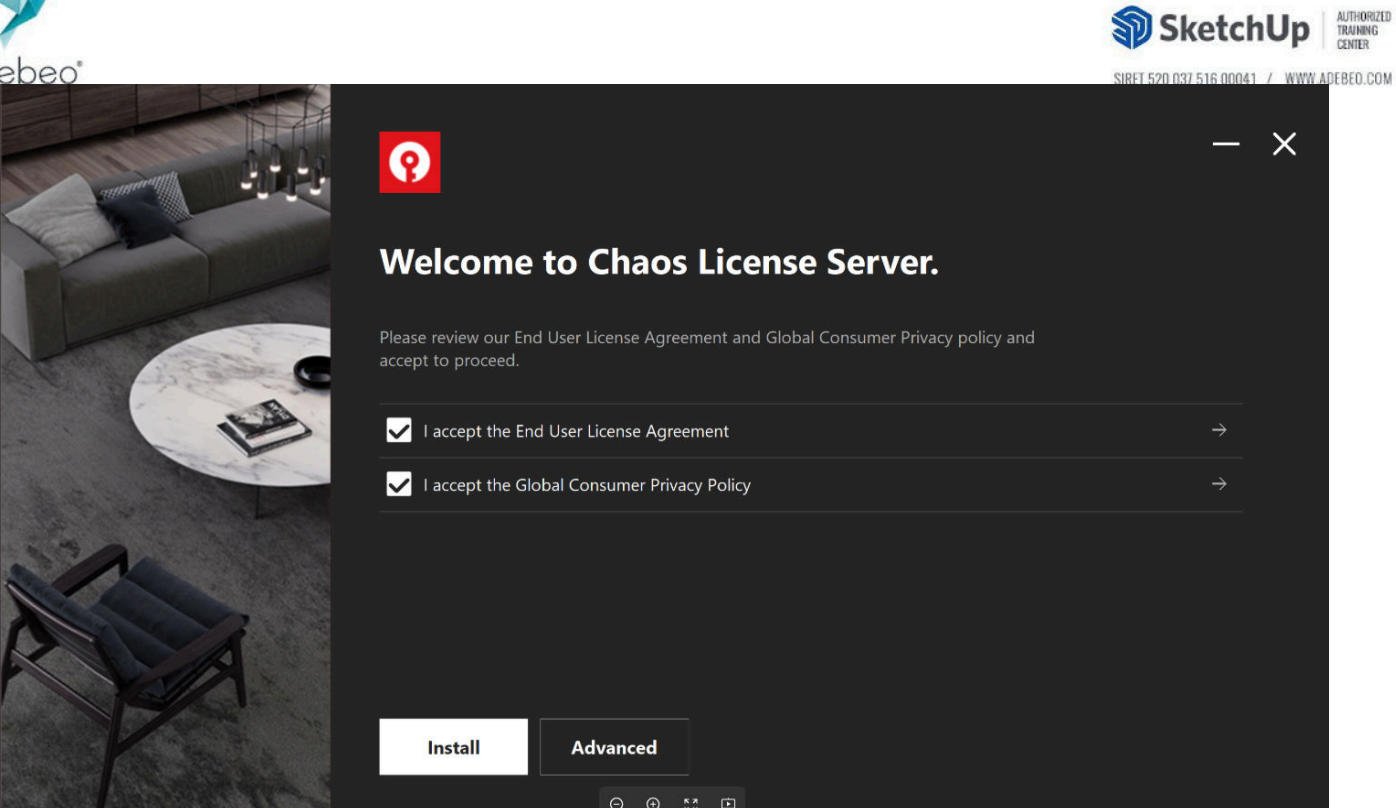

- Ensuite, cliquez sur le bouton Install. \_
- Finaliser l'installation :

Si des applications associées au serveur de licences sont ouvertes, l'assistant d'installation les fermera avant de tenter l'installation. Veuillez patienter pendant que ce processus se termine; cela pourrait prendre quelques minutes.

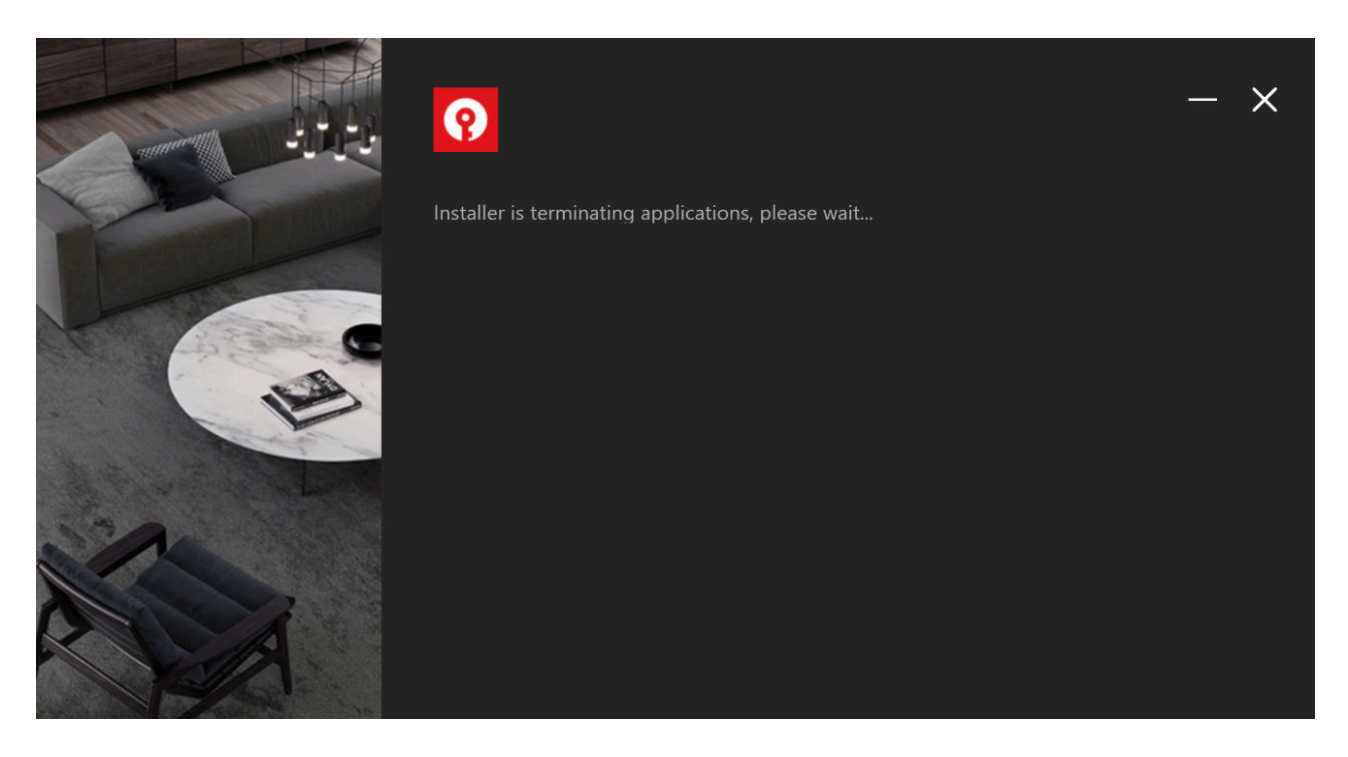

Une fois cela terminé, l'assistant finalisera l'installation.

Cliquez sur Finish.

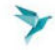

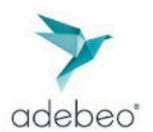

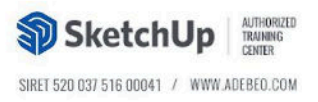

## Activer la licence

L'assistant vous invitera automatiquement à activer la licence. Entrez vos identifiants Chaos. Si vous avez oublié votre mot de passe, cliquez sur le lien **Mot de passe oublié ?**, ce qui vous redirigera vers une page web où vous pourrez créer un nouveau mot de passe. Le lien **"Other Sign in options"** vous redirigera vers la page de connexion Chaos, où vous pourrez vous connecter à l'aide d'un compte Google, d'un compte Trimble ou d'un email professionnel.

|       | <b>?</b>                                                                                                  |                                                     | - ×              |
|-------|----------------------------------------------------------------------------------------------------|-----------------------------------------------------|------------------|
|       | You need to activate your license server before you<br>enter your Chaos credentials or use "Other Sign in | ı can use your online licenses. Please<br>options". |                  |
|       | Not quite ready? Click "Skip" to activate later.<br>Email or username:                                    | Email or username and password are required         |                  |
|       | Password:<br>Other Sign in options                                                                        | Forgo                                               | t your password? |
| And a |                                                                                                    |                                                     |                  |
|       |                                                                                                    |                                                     |                  |
|       | Activate Help                                                                                             |                                                     | Skip             |

A noter que si vous effectuez l'installation pour la première fois et que vous avez désélectionné l'option" **Activate during installation**", une fenêtre de navigateur s'ouvrira avec l'interface du Chaos License Server.

Cliquez sur "Sign in" depuis le menu"Online Licensing". Vous serez ensuite invité à entrer votre nom d'utilisateur/email et votre mot de passe. Une fois l'activation réussie, vous pourrez voir la liste de vos licences disponibles sur la page d'accueil du Chaos License Server : <u>http://127.0.0.1:30304/</u>

# Dépannage : Suppression des versions antérieures

Si vous rencontrez des problèmes lors de l'installation, assurez-vous que toutes les versions précédentes de Chaos License Server sont entièrement supprimées.

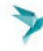

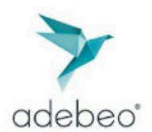

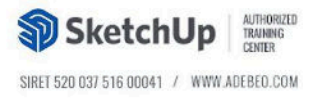

## Pour les utilisateurs Windows :

- 1. Désinstallez le Chaos License Server :
  - Accédez au menu : Démarrer > Panneau de configuration > Ajouter ou supprimer des programmes.
  - Trouvez le Chaos License Server et désinstallez-le.
- 2. Supprimez les dossiers suivants :
  - C:\Program Files\Chaos
  - C:\Program Files\Chaos Group\VRLService
  - C:\Program Files\Common Files\ChaosGroup\ssl
  - %appdata%\Chaos\VRLService\ssl

#### Pour les utilisateurs macOS :

- 1. Supprimez l'application Chaos License Server.
- 2. Supprimez le dossier suivant :

/Users/VOTRE\_NOM\_UTILISATEUR/.ChaosGroup/ssl.

- Pour accéder à ce dossier :
  - Ouvrez Finder.
  - Sélectionnez Aller > Aller au dossier et entrez ~/.ChaosGroup/ssl.

Si vous ne parvenez toujours pas à effectuer l'installation après ces étapes de dépannage, contactez le **support Chaos** via <u>cette page.</u>

## **Exceptions**

#### Pour les utilisateurs de Chaos License Server version 5.5.5 :

Si vous utilisez actuellement la version **5.5.5 ou une version antérieure** qui prend en charge l'exécution du serveur de licences comme service, vous devez passer à la version **5.5.6**. Cette version est compatible, fonctionne comme un service et est à jour.

Téléchargez Chaos License Server 5.5.6 ici.

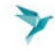